## パスワードを忘れた場合にAMPコネクタをアン インストールする手順

## 内容

<u>概要</u> <u>コネクタが接続されています</u> <u>コネクタが切断されました</u>

### 概要

このドキュメントでは、パスワードの入力が必要なコネクタ保護機能によってアンインストール がブロックされ、パスワードが忘れた場合にCisco Advanced Malware Protection(AMP)コネクタ をアンインストールする手順について説明します。このケースには2つのシナリオがあり、コネク タがAMPクラウドに「Connected」と表示されるかどうかによって異なります。Connector ProtectionはWindows OSでのみ使用可能な機能であるため、Windows OSにのみ適用されます。

## コネクタが接続されています

ステップ1:トレイアイコンをクリックし、Cisco AMP for Endpoints Connectorを開きます。

ステップ2:コネクタが接続済みと表示されていることを確認します。

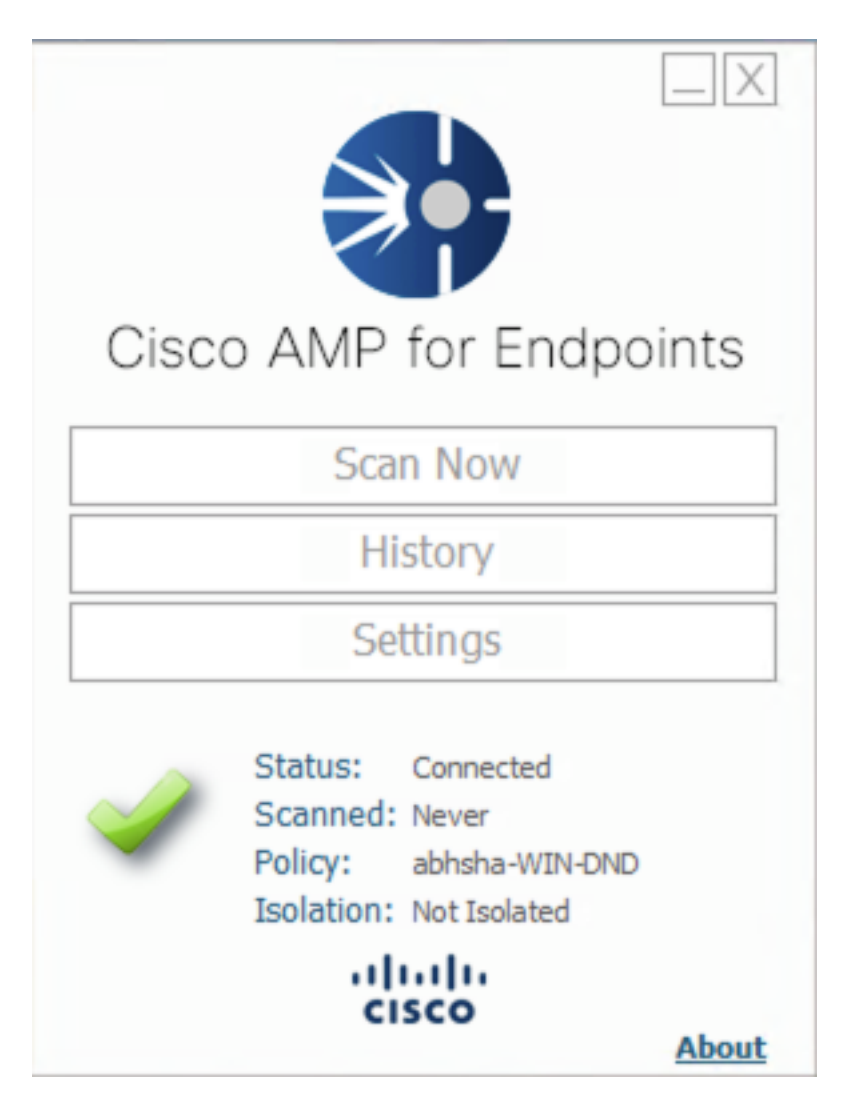

ステップ3:ポリシーがそのコネクタに割り当てられていることに注意してください。

ステップ4:AMP for Endpointsコンソールに移動し、前にメモしたポリシーを検索します。

ステップ5:ポリシーを展開し、図に示すように[Duplicate]をクリックします。

| ▼ # abhsha-WIN-DND                                                                                           |                                               |                     |                |  |  |
|----------------------------------------------------------------------------------------------------|-----------------------------------------------|---------------------|----------------|--|--|
| Modes and Engines                                                                                            | Exclusions                                    | Proxy               | Groups         |  |  |
| Files Quarantine<br>Network Block<br>Malicious Activity Prot Quarantine<br>System Process Protection Protect | AbhishekSha-TEST<br>Microsoft Windows Default | Not Configured      | abhsha-DND 📮 2 |  |  |
| Outbreak Control                                                                                             |                                               |                     |                |  |  |
| Custom Detections - Simple                                                                                   | Custom Detections - Advanced                  | Application Control | Network        |  |  |
| Not Configured                                                                                               | Not Configured                                | Not Configured      | Not Configured |  |  |
| © View Changes Modified 2020-04-23 12:38:35 IST Serial Number 13919                                          |                                               |                     |                |  |  |

ステップ6:「コピー」という新しいポリシー will be created.図に示すように、このポリシーを編 集するには、[Edit]をクリックします。

| ▼ 🖬 Copy of abhsha-WIN-DND 🛓 0 📮 0                                                                              |                                               |                     |                |  |  |
|----------------------------------------------------------------------------------------------------|-----------------------------------------------|---------------------|----------------|--|--|
| Modes and Engines                                                                                               | Exclusions                                    | Proxy               | Groups         |  |  |
| Files Quarantine<br>Network Block<br>Malicious Activity Prot Quarantine<br>System Process Protection Protect    | AbhishekSha-TEST<br>Microsoft Windows Default | Not Configured      | Not Configured |  |  |
| Outbreak Control                                                                                                |                                               |                     |                |  |  |
| Custom Detections - Simple                                                                                      | Custom Detections - Advanced                  | Application Control | Network        |  |  |
| Not Configured                                                                                                  | Not Configured                                | Not Configured      | Not Configured |  |  |
| () View Changes Modified 2019-05-21 12:12:01 IST Serial Number 12267 ↓ Download XML ② Duplicate ✔ Edit 📦 Delete |                                               |                     |                |  |  |

### ステップ7:[Edit Policy]ページで、[Advanced Settings] > [Administrative Features]に移動します。

ステップ8:[**Connector Password Protection**]フ**ィールド**で、パスワードを、図に示すように呼び出 し可能な新しいパスワードに置き換えます。

| Modes and Engines       |                               | ✓ Send User Name in Events ①     |   |
|-------------------------|-------------------------------|----------------------------------|---|
| Exclusions              |                               | Send Filename and Path Info 🕕    |   |
| 2 exclusion sets        | Heartbeat Interval            | 15 minutes                       | 0 |
| Proxy                   | Connector Log Level           | Debug 🛟                          | 0 |
|                         | Tray Log Level                | Default 🗘                        | 0 |
| Outbreak Control        |                               |                                  |   |
| Product Updates         |                               | Enable Connector Protection (1)  |   |
| Advanced Settings       | Connector Protection Password |                                  | 0 |
| Administrative Features |                               |                                  |   |
| Client User Interface   |                               | Automated Crash Dump Uploads (1) |   |
| File and Process Scan   |                               | Command Line Capture 10          |   |
| Cache                   |                               | Command Line Logging             |   |
| Endpoint Isolation      |                               |                                  |   |

#### ステップ9:[Save]ボタンをクリックし、このポリシーを保存します。

#### ステップ10:[管理(Management)] > [グループ(Groups)]に移動し、新しいグループを作成します。

| 0 | àroups |   | ew All Changes |
|---|--------|---|----------------|
|   | Search | Q | Create Group   |

ステップ11:グループ名を入力し、以前に編集したポリシー**としてWindowsポ**リシーを選択しま す。図に示すように**[保**存]ボタンをクリックします。

# < New Group

| Name           | TZ-TEST-GROUP                    |      |
|----------------|----------------------------------|------|
| Description    |                                  |      |
|                |                                  |      |
|                |                                  |      |
| Parent Group   |                                  | \$   |
| Windows Policy | Copy of abhsha-WIN-DND - #1      | ŧ    |
| Android Policy | Default Policy (Vanilla Android) | \$   |
| Mac Policy     | Default Policy (Vanilla OSX)     | \$   |
| Linux Policy   | Default Policy (Vanilla Linux)   | \$   |
| Network Policy | Default Policy (network_policy)  | \$   |
| iOS Policy     | Default Policy (Audit)           | \$   |
|                | Cancel                           | Save |

ステップ12:[**Management**] > [Computers]に移動し、AMPコネクタをアンインストールしようとするコンピュータを検索します。

ステップ13:コンピュータを展開し、[グループに移**動]をクリックします**。表示されるダイアロ グボックスで、以前に作成したグループを選択します。

| E DESKTOP-RESMRDG in group abhsha-DND      |                                                            |                          | () Definitions Outdated |  |  |
|--------------------------------------------|------------------------------------------------------------|--------------------------|-------------------------|--|--|
| Hostname                                   | DESKTOP-RESMRDG                                            | Group 👜                  | abhsha-DND              |  |  |
| Operating System                           | Windows 10 Pro                                             | Policy 🔅                 | abhsha-WIN-DND          |  |  |
| Connector Version                          | 7.2.7.11687                                                | Internal IP              | 10.197.225.213 🗸        |  |  |
| Install Date                               | 2020-04-23 12:35:56 IST                                    | External IP              | 72.163.220.18 🗸         |  |  |
| Connector GUID                             | 48838c52-f04f-454a-8c3a-5e55f7366775                       | Last Seen                | 2020-04-23 12:49:01 IST |  |  |
| Definition Version                         | TETRA 64 bit (None)                                        | Definitions Last Updated | None                    |  |  |
| Update Server                              | tetra-defs.amp.cisco.com                                   |                          |                         |  |  |
| Processor ID                               | 0fabfbff000006f2                                           |                          |                         |  |  |
|                                            | •) Events 🐉 Device Trajectory 😲 Diagnostics 🕚 View Changes |                          |                         |  |  |
| Q Scan V Diagnose 🕸 Move to Group 🗑 Delete |                                                            |                          |                         |  |  |

ステップ14:エンドポイントでポリシーが更新されるまで待ちます。通常は30分から1時間かかり、設定された間隔によって異なります。

ステップ15:エンドポイントでポリシーが更新されると、新しく設定したパスワードを使用して コネクタをアンインストールできるようになります。

## コネクタが切断されました

コネクタがAMPクラウドから切断されている場合は、コンピュータをセーフモードで起動できる ことが重要です。

ステップ1:トレイアイコンをクリックし、Cisco AMP for Endpoints Connectorを開きます。

ステップ2:コネクタが接続解除と表示されていることを確認します。

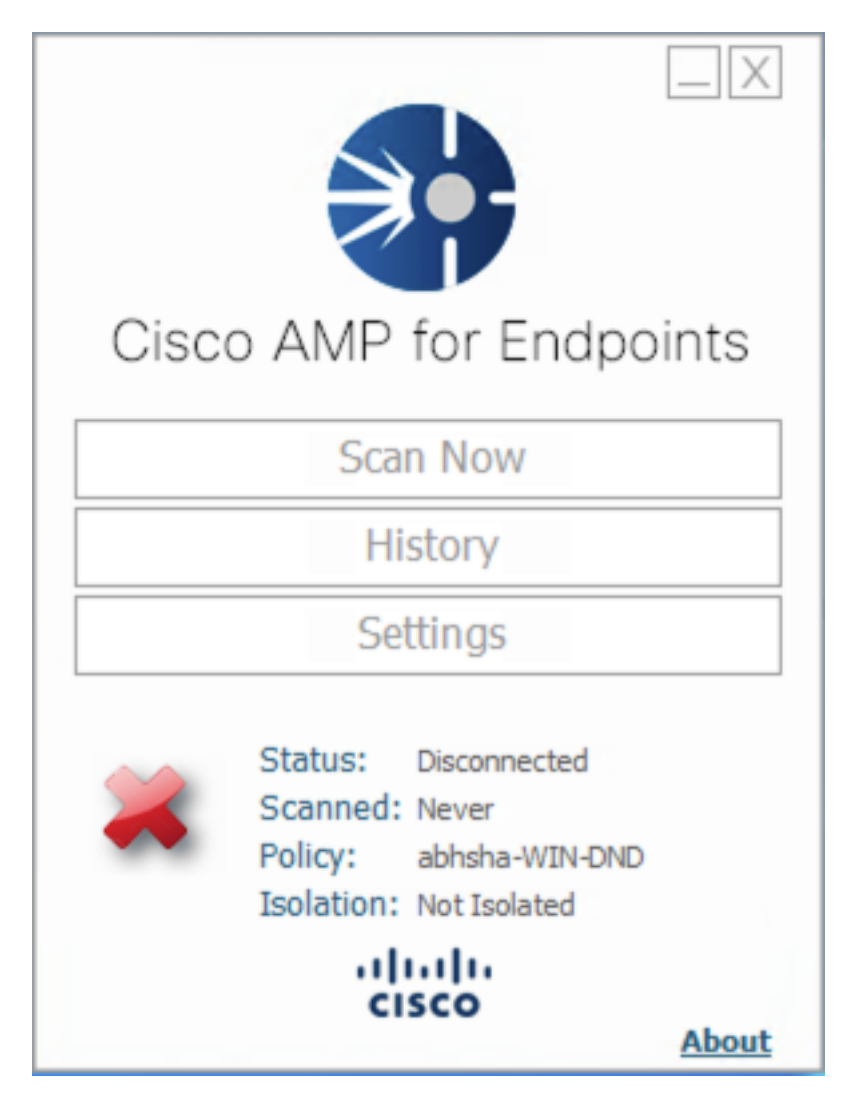

ステップ3:そのコネクタに割り当てられているポリシーをメモします。

ステップ4:AMP for Endpointsコンソールに移動し、前にメモしたポリシーを検索します。

ステップ5:ポリシーを展開し、図に示すように[Duplicate]をクリックします。

| V abhsha-WIN-DND                                                                                             |                                               |                     |                |  |  |
|----------------------------------------------------------------------------------------------------|-----------------------------------------------|---------------------|----------------|--|--|
| Modes and Engines                                                                                            | Exclusions                                    | Proxy               | Groups         |  |  |
| Files Quarantine<br>Network Block<br>Malicious Activity Prot Quarantine<br>System Process Protection Protect | AbhishekSha-TEST<br>Microsoft Windows Default | Not Configured      | abhsha-DND 📮 2 |  |  |
| Outbreak Control                                                                                             |                                               |                     |                |  |  |
| Custom Detections - Simple                                                                                   | Custom Detections - Advanced                  | Application Control | Network        |  |  |
| Not Configured                                                                                               | Not Configured                                | Not Configured      | Not Configured |  |  |
| © View Changes Modified 2020-04-23 12:38:35 IST Serial Number 13919                                          |                                               |                     |                |  |  |

#### ステップ6:「コピー」という新しいポリシー will be created.[Edit]をクリック**し**、このポリシーを 編集します。

| ▼ III Copy of abhsha-WIN-DND 本 0 早 0                                                                            |                                               |                     |                |  |  |
|----------------------------------------------------------------------------------------------------|-----------------------------------------------|---------------------|----------------|--|--|
| Modes and Engines                                                                                               | Exclusions                                    | Proxy               | Groups         |  |  |
| Files Quarantine<br>Network Block<br>Malicious Activity Prot Quarantine<br>System Process Protection Protect    | AbhishekSha-TEST<br>Microsoft Windows Default | Not Configured      | Not Configured |  |  |
| Outbreak Control                                                                                                |                                               |                     |                |  |  |
| Custom Detections - Simple                                                                                      | Custom Detections - Advanced                  | Application Control | Network        |  |  |
| Not Configured                                                                                                  | Not Configured                                | Not Configured      | Not Configured |  |  |
| () View Changes Modified 2019-05-21 12:12:01 IST Serial Number 12267 ↓ Download XML 🖉 Duplicate 🖊 Edit 👕 Delete |                                               |                     |                |  |  |

ステップ7:[Edit Policy]ページで、[**Advanced Settings**] > [**Administrative Features]に移動します**。

ステップ8:[**Connector Password Protection**]フ**ィールド**で、パスワードをリコール可能な新しいパ スワードに置き換えます。

| Modes and Engines       |                               | Send User Name in Events I       |
|-------------------------|-------------------------------|----------------------------------|
| Exclusions              |                               | Send Filename and Path Info III  |
| 2 exclusion sets        | Heartbeat Interval            | 15 minutes 😫 🖲                   |
| Proxy                   | Connector Log Level           | Debug 🛟 🕄                        |
|                         | Tray Log Level                | Default 💠 🕄                      |
| Outbreak Control        |                               |                                  |
| Product Updates         |                               | Enable Connector Protection (1)  |
| Advanced Settings       | Connector Protection Password |                                  |
| Administrative Features |                               |                                  |
| Client User Interface   |                               | Automated Crash Dump Uploads (1) |
| File and Process Scan   |                               | Command Line Capture ①           |
| Cache                   |                               | Command Line Logging (1)         |
| Endpoint Isolation      |                               |                                  |

ステップ9:[Save]ボタンをクリックし、このポリシーを保存します。

ステップ10:[Management] > [Policies]に移動し、新しく複製されたポリシーを検索します。

ステップ11:ポリシーを展開し、[XMLのダウンロー**ド]をクリックします。**policy.xmlという名前の**ファイルが**マシンに保存されます。

| ▼ III abhsha-WIN-DND 本                                                                                                    |                                               |                     |                |  |  |
|----------------------------------------------------------------------------------------------------|-----------------------------------------------|---------------------|----------------|--|--|
| Modes and Engines                                                                                                    | Exclusions                                    | Proxy               | Groups         |  |  |
| Files     Quarantine       Network     Block       Malicious Activity Prot     Quarantine       System Process Protection     Protect | AbhishekSha-TEST<br>Microsoft Windows Default | Not Configured      | abhsha-DND 📮 2 |  |  |
| Outbreak Control                                                                                                    |                                               |                     |                |  |  |
| Custom Detections - Simple                                                                                                    | Custom Detections - Advanced                  | Application Control | Network        |  |  |
| Not Configured                                                                                                    | Not Configured                                | Not Configured      | Not Configured |  |  |
| © View Changes Modified 2020-04-23 12:38:35 IST Serial Number 13919                                                                   |                                               |                     |                |  |  |

ステップ12:このpolicy.xmlを該当するエンドポイントにコピーします。

ステップ13:影響を受けるエンドポイントをセーフモードで**リブートします**。

ステップ14:影響を受けるエンドポイントがセーフモードで**きたら、**C:\Program Files\Cisco\AMPに移動**します**。

ステップ15:このフォルダで、**policy.xml**という名前のファイルを検索**し、その名前**を **policy\_old.xmlに変更します**。

| 🔜   🔄 🔜 🗢   AMP                                                       |                                                 |                                          |                                  |                  |  |
|-----------------------------------------------------------------------|-------------------------------------------------|------------------------------------------|----------------------------------|------------------|--|
| File Home Sha                                                         | are View                                        |                                          |                                  |                  |  |
| ← → ✓ ↑ 🔜 > This PC > Local Disk (C;) > Program Files > Cisco > AMP > |                                                 |                                          |                                  |                  |  |
| Quick access                                                          |                                                 | Date modified                            | Туре                             | Size             |  |
| Desktop                                                               | update                                          | 4/23/2020 11:59 AM<br>4/23/2020 11:59 AM | File folder<br>File folder       |                  |  |
| Downloads                                                             | 2020-04-23 11-59-18                             | 4/23/2020 11:59 AM                       | Windows Perform                  | 0 KB             |  |
| Pictures                                                              | cache.db-shm                                    | 4/23/2020 11:59 AM                       | DB-SHM File                      | 32 KB            |  |
| Music                                                                 | i cache.db-wal<br>filetypes                     | 4/23/2020 12:33 PM<br>4/23/2020 11:59 AM | DB-WAL File<br>XML Document      | 4,036 KB<br>3 KB |  |
| Videos                                                                | 🗟 history<br>🗟 historyex                        | 4/23/2020 12:34 PM<br>4/23/2020 11:59 AM | Data Base File<br>Data Base File | 68 KB<br>4 KB    |  |
| OneDrive This PC                                                      | historyex.db-shm<br>historyex.db-wal            | 4/23/2020 11:59 AM<br>4/23/2020 12:27 PM | DB-SHM File<br>DB-WAL File       | 32 KB<br>137 KB  |  |
| Network                                                               | 🚳 jobs<br>📄 jobs.db-shm                         | 4/23/2020 11:59 AM<br>4/23/2020 11:59 AM | Data Base File<br>DB-SHM File    | 4 KB<br>32 KB    |  |
|                                                                       | jobs.db-wal                                     | 4/23/2020 11:59 AM                       | DB-WAL File                      | 13 KB<br>4 KB    |  |
|                                                                       | local     fm_casha                              | 4/23/2020 12:32 PM                       | XML Document                     | 4 KB             |  |
|                                                                       | nfm_cache.db-shm                                | 4/23/2020 11:59 AM                       | DB-SHM File                      | 32 KB            |  |
|                                                                       | infm_cache.db-wal                               | 4/23/2020 12:33 PM<br>4/23/2020 11:59 AM | DB-WAL File<br>Data Base File    | 61 KB<br>4 KB    |  |
|                                                                       | nfm_url_file_map.db-shm nfm_url_file_map.db-wal | 4/23/2020 11:59 AM<br>4/23/2020 12:08 PM | DB-SHM File<br>DB-WAL File       | 32 KB<br>45 KB   |  |
|                                                                       | i policy                                        | 4/23/2020 12:30 PM                       | XML Document                     | 20 KB            |  |

ステップ16:前にコピーしたpolicy.xmlをこのフォルダに貼り付けます。

ステップ17:ファイルがコピーされた後、アンインストールは正常に実行できます。パスワード プロンプトで、新しく設定したパスワードを入力する必要があります。

ステップ18:これはオプションのステップです。コンピュータの切断時にコネクタがアンインストールされたため、コンピュータのエントリはコンソールに残ります。したがって、 [Management] > [Computers]に移動し、影響を受けるエンドポイントを展開できます。[Delete]をクリックして、エンドポイントを削除します。